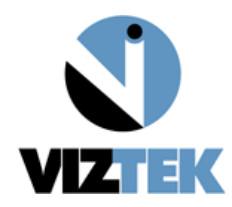

# iRay 1717M2.5

## **Configuration Introduction**

### 1. Verifying Opal or Ultra configuration

a. Opal

Verify 2.4.0.7 or higher is installed.

Verify Venu\_2011 Driver pack is installed.

Verify Use new venu Driver is selected in the Developers tab.

b. Ultra

Verify 3.2.0.36 or higher is installed.

Verify Venu\_2011 Driver pack is installed.

- c. Opal / Ultra Device configuration Tab.
- d. The iRay 1717M2.5 requires the iRayMk3 Maven Driver pack selection.

| Maven     |          |      |
|-----------|----------|------|
| iRayMk3 💌 | 32-bit 💌 | #1 💌 |

e. The 1717M2.5 supports software selection for Offset , gain , and Defect . It also requires the Post offset selection.

| Corrections |                |  |  |  |
|-------------|----------------|--|--|--|
| Offset:     | Software  Post |  |  |  |
| Gain:       | Software 💌     |  |  |  |
| Defect:     | Software 💌     |  |  |  |

f. TFT refresh settings are: Upon Connection Checked , Periodically Off , Only in acquire checked. (These settings cause the panel to capture and discard a dark image , clearing the TFT.)

| TFT Refresh     |  |
|-----------------|--|
| Upon Connection |  |
| Upon Launch     |  |
| Periodically    |  |
| ● Off           |  |
| 🔍 On (always)   |  |
| 🔍 On (if idle)  |  |
| Rate (sec): 180 |  |
| Only in acquire |  |

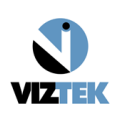

g. Passive / Inner trigger X-Ray Synchronization Configuration.

| X-Ray Synchronization<br>Mode: Passive |
|----------------------------------------|
| Integration Unit<br>Port:              |
| Exposure Window (msec): 30000          |
| Read-Out Delay (msec): 10              |

h. Integrated / Bucky controlled configuration.

(Note this configuration requires additional hardware components.)

| X-Ray Synchronization<br>Mode: Bucky |
|--------------------------------------|
| Integration Unit<br>Port: COM3 💌     |
| Exposure Window (msec): 1000         |
| Read-Out Delay (msec): 10            |

i. Network interface configuration section is for dual panel support. For all single panel configurations, it should be configured as follows.

| Network Interface       |
|-------------------------|
| Local IP: 192.168.8.188 |
| Local Port: 28000       |
| Panel IP: 192.168.8.8   |
| Connection: None        |
| Wired Adapter           |
| -DISABLED-              |
| Manage                  |
| WiFi Adapter            |
| -DISABLED-              |
| Manage                  |
| WiFi SSID: iray-ap-ssid |
| WiFi Key: 12345678      |

### 2. Verifying IP address configuration

- a. The iRay 1717M2.5 Flat panel Detector requires the network adapter used to connect to the panel to be configured to the IP address of 192.168.8.188 .
- b. Left Click "Start" > Left click "control panel" >

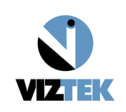

#### ULTRA Configuration 3 iRay 1717M2.5 Calibration Procedure v1.2

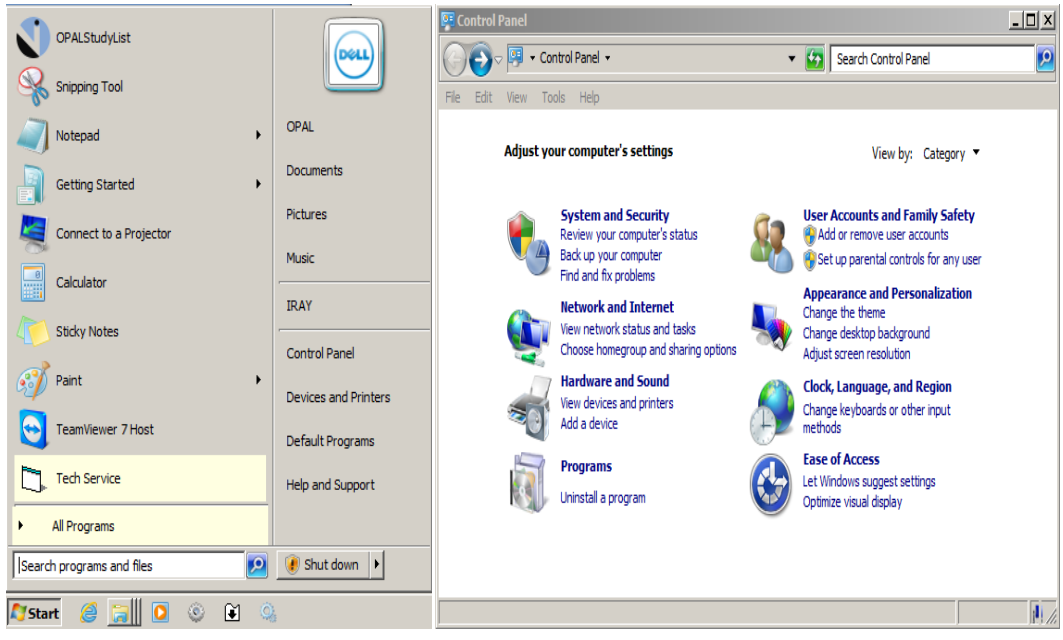

c. Left click "view network status and tasks."

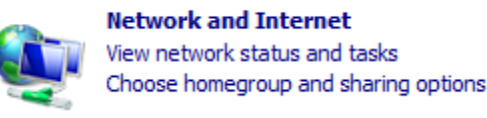

d. Left click "Change adapter Settings."

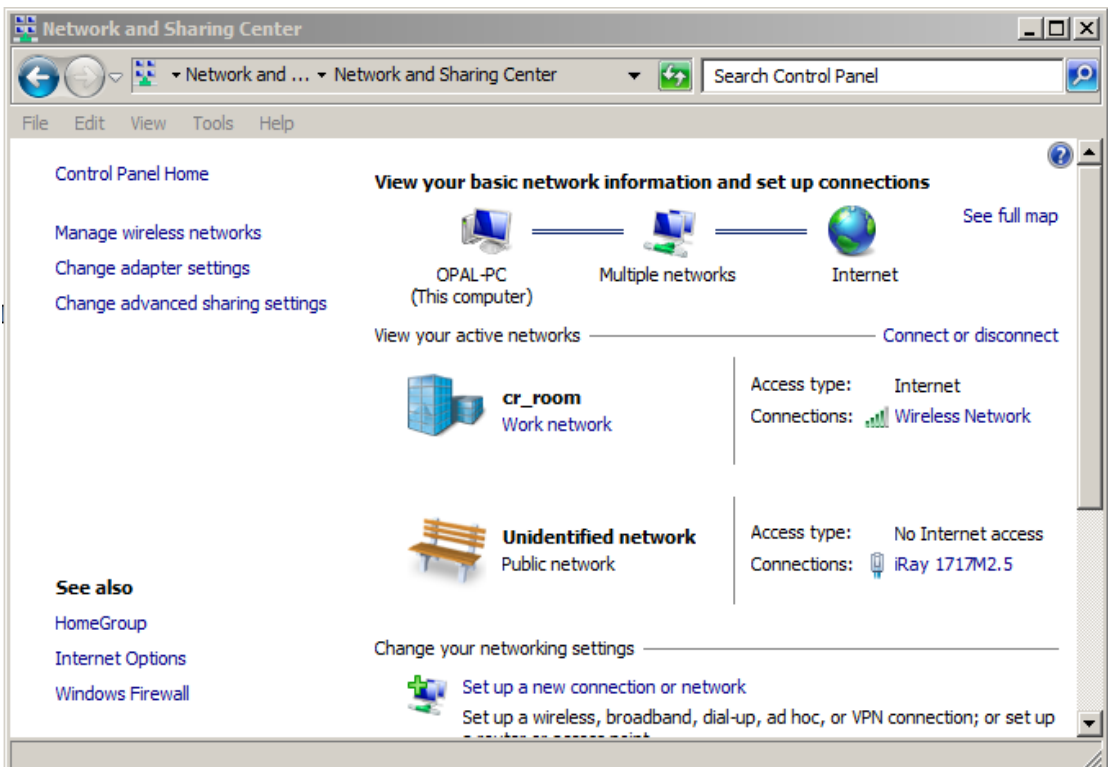

e. Right click the network adapter connected to the FPD > Left click properties (note: The recommended network adapter to be used for the iRay 1717M2.5 FPD is the Intel Gigabit CT)

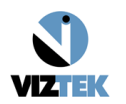

| Network Connections                                                                          |                     |                                                                |                          |             | <u>- 0 ×</u> |
|----------------------------------------------------------------------------------------------|---------------------|----------------------------------------------------------------|--------------------------|-------------|--------------|
| G - Network and Inte                                                                         | Network Connections | s - 🛛 🕶                                                        | Search Network (         | Connections | <u> </u>     |
| File Edit View Tools Advanced                                                                | Help                | postion Donomo H                                               |                          | =           |              |
| iRay 1717M2.5<br>Unidentified network<br>Disable<br>Status<br>Diagnose<br>Bridge Connections | Adapter             | Wired Network<br>Network cable unplug<br>Intel(R) Ethernet Cor | gged<br>nnection I217-LM |             |              |
| Create Shortcut Delete Rename                                                                |                     |                                                                |                          |             |              |
|                                                                                              |                     |                                                                |                          |             |              |
| 1 item selected                                                                              |                     |                                                                |                          |             |              |

f. Left click to Highlight "Internet protocol version 4 (TCP/IPV4)" > left click "Properties."

| 🏺 iRay 1717M2.5 Pro                                                                                                    | perties                                                                                                   | ×                                                                                  |
|----------------------------------------------------------------------------------------------------|----------------------------------------------------------------------------------------------------|------------------------------------------------------------------------------------|
| Networking Sharing                                                                                                    |                                                                                                    |                                                                                    |
| Connect using:                                                                                                    |                                                                                                    |                                                                                    |
| Intel(R) Gigabit                                                                                                    | Internet Protocol Version 4 (TO                                                                           | CP/IPv4) Properties                                                                |
|                                                                                                    | General                                                                                                   |                                                                                    |
| This connection uses           Image: Client for Mic           Image: Client for Mic           Image: Client for Mic           Image: Client for Mic | You can get IP settings assigned<br>this capability. Otherwise, you n<br>for the appropriate IP settings. | d automatically if your network supports<br>need to ask your network administrator |
| File and Print                                                                                                    | Obtain an IP address auto                                                                                 | matically                                                                          |
| ✓ Internet Prot                                                                                                    | • Use the following IP addre                                                                              | ss:                                                                                |
| 🗹 🔺 Link-Layer T                                                                                                    | IP address:                                                                                               | 192 . 168 . 8 . 188                                                                |
| Cink-Layer I                                                                                                    | Subnet mask:                                                                                              | 255.255.255.0                                                                      |
| Install                                                                                                    | Default gateway:                                                                                          |                                                                                    |
| Description                                                                                                    | C Obtain DN5 server address                                                                               | s automatically                                                                    |
| Transmission Contr<br>wide area network                                                                                                    | Use the following DNS serv                                                                                | ver addresses:                                                                     |
| across diverse inte                                                                                                    | Preferred DNS server:                                                                                     | · · ·                                                                              |
|                                                                                                    | Alternate DNS server:                                                                                     |                                                                                    |
|                                                                                                    | Validate settings upon exi                                                                                | it Advanced                                                                        |
|                                                                                                    |                                                                                                    | OK Cancel                                                                          |

#### 3. <u>Configuration and Calibration Utility IDemo 2.0.0.5</u>

- a. Begin configuration and calibration is done via the Idemo Utility .
- b. Click Start > left click iRay (My computer Icon) > double click "Local Disk (C:)" > Use windows explorer to Browse to C:\Opal\Plugins 32\iRayMK3\

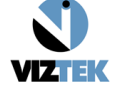

### ULTRA Configuration 5 iRay 1717M2.5 Calibration Procedure v1.2

| OPALStudyList                          |                      | IRAY _                                                                             |            |
|----------------------------------------|----------------------|------------------------------------------------------------------------------------|------------|
| Snipping Tool                          |                      | 🚱 🖓 🖳 🕈 IRAY 🔹 🔹 🌠 Search IRAY                                                     | 2          |
| Notepad +                              | OPAL                 | Ele Edit View Iools Help                                                           | $\bigcirc$ |
| Paint •                                | Documents            | Hard Disk Drives (2)                                                               |            |
| Getting Started                        | Pictures             | Local Disk (C:)                                                                    |            |
| Connect to a Projector                 | IRAY                 | Music 79.1 GB free of 117 GB                                                       |            |
| Calculator                             | Control Panel        | Videos                                                                             |            |
| Sticky Notes                           | Devices and Printers | IRAY     A Devices with Removable Storage (2)                                      |            |
| TeamViewer 7 Host                      | Default Programs     | Local Disk (C:)                                                                    |            |
| SQL Server Management Studio           | Help and Support     |                                                                                    | •          |
| All Programs Search programs and files | 👔 Shut down 🕨        | OPAL-PC Workgroup: WORKGROUP<br>Processor: Intel(R) Core(TM) i3-4130 CPU @ 3.40GHz |            |
| 🍠 Start 🥖 🏹 🚺 🔅 🖬 🔇                    | à                    | 4 items                                                                            |            |

c. Double click IDemo\_Interface

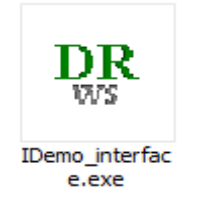

d. Select Start > Connect .

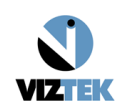

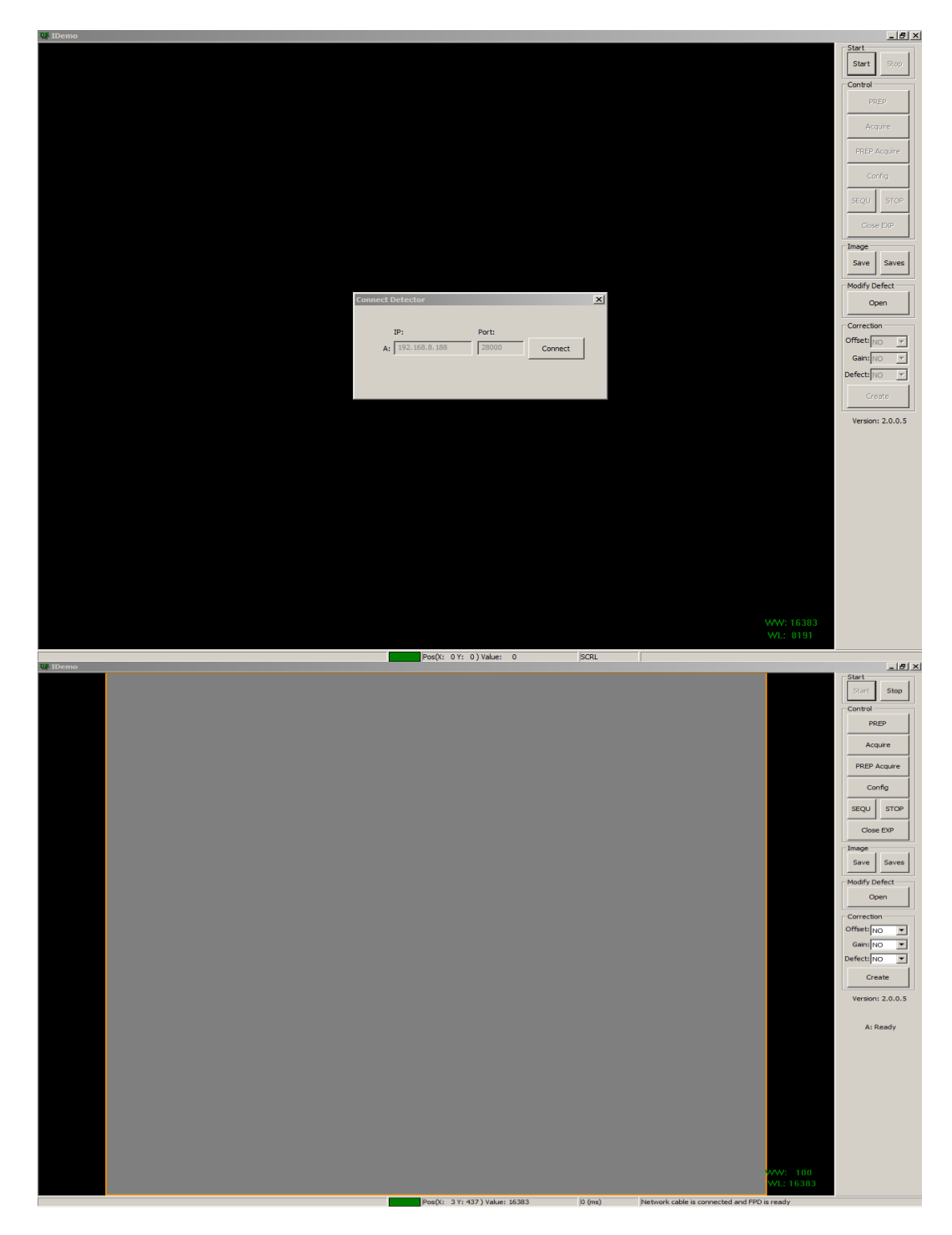

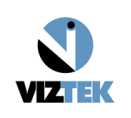

e. Select Config.

| Basic Configuration |                   |                     |                          |               |          | ControlBox Configuration   |            |
|---------------------|-------------------|---------------------|--------------------------|---------------|----------|----------------------------|------------|
| Main Version:       | 1.1.1.7           |                     | Trigger:                 | Inner 💌       |          | Version:                   |            |
| Read Version:       | 1.1.0.2           |                     | SN:                      | VV0720C174209 |          | Product type:              |            |
| Product type:       | 29                |                     | Temperature:             | 0.00          | ? R      | SN:                        |            |
| VT:                 | 1.68              | v                   | Humidity:                | 0.00          | % R      | HVG Prep On Level          |            |
| PGA:                | 5                 |                     | Tube Ready Time:         | 800           | ms       | C Low Valid C High Valid   |            |
| Time Span:          | 1800              | ms                  | Exp Window:              | 30000         | ms       | HVG XRay Enable In Level   |            |
| Acquire Delaw       | 500               | mc                  | Eat Dolay                | 1000          |          | C Low Valid O High Valid   |            |
| Acquire Delay.      | 125               |                     | Inner Delay:             |               | me       | HVG XRay On Level          | Reset ROM  |
| Integrate:          | 120               | μs                  | -Svochox                 | Jo            | 1113     |                            |            |
| Clear Time:         | 500               | ms                  | Tube Ready Time:         | 0             | ms R W   | Low Valid     C High Valid | Write(ROM) |
| Low Va              | id O High Valid   |                     | Offeet Made              |               |          | HVG YPay Sync In Level     |            |
|                     |                   |                     | Pre Mode:                | 0             |          | Low Valid     High Valid   | Read(ROM)  |
| Detec               | tor Auto Clear: 🔽 |                     | Offset Mode              | No.           |          |                            |            |
|                     |                   |                     | onsermode.               |               |          | Dynamic Configuration      | Write      |
| Row Pre Delay:      | 20                | µs Dete             | ector Auto Clear Period: | 2000          | ms       |                            |            |
| Row Post Delay:     | 20                | μs                  | Pkts Interval Time:      | 30            | μs       | AFE Config: 0              |            |
| FPD                 |                   |                     | PC                       |               |          | AFE Mode: 0                | Read       |
| MAC: 05             | 06 07 08          | 09 00               | MAC: 0A 0B               | OC OD         | 0E 00    | Sync EXP Delay Time: 0 ms  |            |
| 192                 | 168 8 8           | Derts 27888         | 192 168                  | 8 188 Devi    | tu 28000 | Sync EXP Time: 0 ms        | Reset      |
| IP: 102.            | 100.0.0           | Port: 12/000        | IP: 152 - 100            |               |          | TFT Integrate Delay: 0 ms  |            |
| Mammo               |                   |                     | AEC Main Times           |               |          | Frame Number: 0            | Exit       |
| Exposure Mode:      |                   |                     | AEC Main Time:           |               | ms       | Binning Mode: 1*1          |            |
| Dyna Offset Mode:   | 0                 |                     | Dyna Offset Time:        | 0             | ms       | Zoom Mode: no zoom         |            |
| Correct Folder:     | 0                 |                     |                          |               |          | Dynamic:                   |            |
| Sensor              |                   |                     |                          |               |          | Update Firmware            |            |
| Read Grid Sta       | us Read Shock     | Log Clear Shock Log | Shock Threshold:         | 0             | RW       | Update Type:               |            |
|                     |                   |                     |                          |               |          | Select Update Reload       |            |
|                     |                   |                     |                          |               |          |                            |            |

f. Standard configuration for Calibration are:

Trigger: Inner

Exp Window: 30000

After those configurations have been verified or changed, left click "Write (ROM)" > left click **Exit**.

g. Remove all objects from field of view including the grid and bucky cover > Set SID to 60" > align panel to tubehead > open collimator to ensure full panel coverage.

(NOTE: If using an integrated generator, it must be configured to make exposure in Direct Mode. Run the manufacturers software parallel to IDemo to control the generator settings, or adjust KV and MAS from the generators console.)

h. Turn on post offset using the offset dropdown on the bottom right hand corner. Click **Create** to start the calibration.

| Correction     |
|----------------|
| Offset: POST 💌 |
| Gain: NO 💌     |
| Defect: NO 💌   |
| Create         |

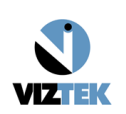

i. Type 6000 in the expected gray value field and click new gain point. Estimated exposure level for the 6000GV target is 72kv 4.0mas

| Correction Wizard                                                                                         | Correction Wizard                                                                                                    |
|----------------------------------------------------------------------------------------------------|----------------------------------------------------------------------------------------------------|
| Gain Defect Dynamic                                                                                       | Gain Defect Dynamic                                                                                                    |
| PREP Acquire PREP Acquire                                                                                 | PREP Acquire PREP Acquire                                                                                                    |
| Expected Average<br>Expected Gray Value<br>>><br>Currer Average 0<br>Certer Average 0<br>Select<br>Select | Epected Average     Selected Gain (9)       Epected Gay Value     Selected Gain (9)       Solo     Curret Average (0)       New Gain Port     Select |
| Create Gain Conext File                                                                                   | Create Gain Correct File                                                                                                    |
| OK                                                                                                    | OK                                                                                                    |

j. Select PREP..

| Correction Wizard                                                  |                                                               |
|--------------------------------------------------------------------|---------------------------------------------------------------|
| Gain Defect Dynamic                                                |                                                               |
|                                                                    | PREP Acquire PREP Acquire                                     |
| Expected Average<br>Expected Gray Value<br>[6000<br>New Gain Port. | New Port     Selected Gain 0     Current Average 0     Select |
|                                                                    | Grede Dan Correct File                                        |
|                                                                    | OK                                                            |

Watch for the "Exposure enabled" status in the panel activity section of IDemo.

|   | ownestion Mixand        |                                  |                |                 |
|---|-------------------------|----------------------------------|----------------|-----------------|
|   |                         |                                  |                |                 |
|   | Gain   Defect   Dynamic |                                  |                | 1               |
|   |                         | PREP Acquire PREP Acq            | uire           |                 |
|   |                         |                                  |                |                 |
|   |                         |                                  |                |                 |
|   | Expected Average        | New Point                        | Selected Point | ts              |
|   | Expected Gray Value     | Selected Gain Ju                 |                |                 |
|   | 6000                    | Current Average 0                |                |                 |
|   |                         | -> Center Average 0 ->           |                |                 |
|   |                         |                                  |                |                 |
|   | New Gain Point          | Select                           |                |                 |
|   |                         |                                  |                |                 |
|   |                         |                                  |                |                 |
|   |                         |                                  |                |                 |
|   |                         |                                  |                |                 |
|   |                         |                                  |                |                 |
|   |                         |                                  |                |                 |
|   |                         | Create Gain Correct File         |                |                 |
|   |                         |                                  |                |                 |
|   |                         |                                  |                |                 |
|   |                         |                                  |                |                 |
| Í |                         |                                  |                | ок              |
|   |                         |                                  |                |                 |
|   |                         |                                  |                |                 |
|   |                         |                                  |                |                 |
|   |                         |                                  |                |                 |
|   |                         |                                  |                |                 |
|   |                         |                                  |                |                 |
|   |                         |                                  |                |                 |
|   |                         |                                  |                |                 |
|   |                         | Pos(X:2875 Y:1503 ) Value: 16383 | 0 (ms)         | Exposure enable |

Make an exposure. The Panel activity section states the following commands image getting... (delay time:x), exposure prohibit (post offset), exposure enable (post offset), got image, then the center average values populates.

Review the Center average value, it needs to be +/- 100 of your expected target value of 6000.

If it is not within the range, adjust KV and mAs, select **PREP** again, wait for "Exposure enabled," and make an exposure.

If it does land within the range of +/- 100 of the 6000 gray value > click Select and it is added to the list on the right side as part of the calibration.

Make a total of five (5) exposures of the 6000 gray value field.

I. After all exposures have been completed and added to the calibration list > select the **Create Gain Correct** file.

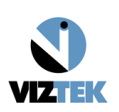

| Correction Wizard                                                                                                    |
|----------------------------------------------------------------------------------------------------|
| Gain Defect Dynamic                                                                                                    |
| PREP Acquire PREP Acquire                                                                                                    |
| Expected Average     New Point     Selected Gain 5       Expected Gray Value     Selected Gain 5     1: 5787, 6055       6000     Current Average 5798     1: 5784, 6055       IDerno     I: 5798, 6068 |
| Create Gain Correct File                                                                                                    |

m. Exit the gain calibration screen > turn off post offset > click **Create** > click the **Defect** tab.

| Correction — |   |
|--------------|---|
| Offset: NO   | • |
| Gain: NO     | - |
| Defect: NO   | • |
| Create       |   |

n. Select current frame 1 and click Start creating (NOTE: Stay as close as possible to the on screen requested KV value.) Click PREP. Make an exposure within 30 seconds and wait until it posts the "got" image in red . Review the center avg value and make sure it is +/- 100 of the Target gray value. If the value is what is expected, select the Current drop down, and select the next highest Frame > select Create > select PREP> makes your next exposure.

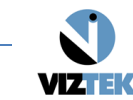

o. After all 19 images have been exposed click Create Defect.

| ain Defect                                                                                                    |                                                                                                    |                                                          |                  |
|----------------------------------------------------------------------------------------------------|----------------------------------------------------------------------------------------------------|----------------------------------------------------------|------------------|
|                                                                                                    | PREP Acquir                                                                                                    | re PREP Acquire                                          |                  |
| The                                                                                                    | defect file was cr                                                                                                    | eated success                                            | fully!           |
| Please set expected gray value:<br>Get the light image: 12/19,(Aver<br>Please set expected gray value:<br>Get the light image: 13/19,(Aver<br>Please set expected gray value:<br>Get the light image: 14/19,(Aver<br>Please set expected gray value:<br>Get the light image: 15/19,(Aver<br>Please set expected gray value:<br>Get the light image: 16/19,(Aver<br>Please set expected gray value:<br>Get the light image: 17/19,(Aver<br>Please set expected gray value:<br>Get the light image: 18/19,(Aver<br>Please set expected gray value:<br>Get the light image: 18/19,(Aver<br>Please set expected gray value:<br>Get the light image: 19/19,(Aver<br>Please set expected gray value:<br>Get the light image: 19/19,(Aver<br>The defect file creating<br>The defect file was created succ | 11000, [kV=70] for image: 12/19<br>age:10641; Center:11067; Lost Pac<br>11000, [kV=70] for image: 13/19<br>age:10637; Center:11062; Lost Pac<br>11000, [kV=70] for image: 14/19<br>age:10641; Center:11068; Lost Pac<br>11000, [kV=70] for image: 15/19<br>age:10641; Center:11067; Lost Pac<br>11000, [kV=70] for image: 16/19<br>age:10632; Center:11057; Lost Pac<br>11000, [kV=70] for image: 17/19<br>age:10637; Center:11064; Lost Pac<br>11000, [kV=70] for image: 18/19<br>age:10652; Center:11080; Lost Pac<br>11000, [kV=70] for image: 19/19<br>age:10645; Center:11071; Lost Pac | ketmo)<br>ketmo)<br>ketmo)<br>ketmo)<br>ketmo)<br>ketmo) |                  |
|                                                                                                    | aate Light File                                                                                                    |                                                          |                  |
| Create Offset                                                                                                    | Current: 19                                                                                                    | Start creating                                           | Create Defect    |
|                                                                                                    |                                                                                                    | Auto Completion                                          | Create Most Gain |
|                                                                                                    |                                                                                                    |                                                          |                  |

- p. Select Create Most Gain.
- q. Exit the Correction wizard > Exit IDem.o
- r. Copy the entire directory from C:\Opal\plugins32\iRayMk3\res\correct\panel\_sn to c:\Opal\data\default\correct\panel\_sn
- s. Launch Opal Or Ultra and take some test exposures.

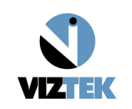